## **Nuvi Patch Instructions**

Certain Garmin GPS models do not properly display the cyan-colored trip log and the purplecolored route line on top of our trail map, instead the line is drawn underneath making it difficult to see. The current list of GPS models that are known to have this issue can be found in **pink** text on our website <u>Compatibility List</u>. There may be other Nuvi models that we have not verified. This problem has not been identified in any of the non-Nuvi models.

The issue is related to map layering. Therefor the Trail Map layer **<u>MUST</u>** be combined with the Background Map layer when installed using Garmin BaseCamp/MapInstall.

**NOTE**: The patch is reversed each time you download and run a new version of the map installer on your computer. The patch program will need to be run after each new version release.

## Installing the Nuvi Patch on Windows Computers

Make sure Garmin BaseCamp is closed before running the patch. There are two ways to locate the Nuvi patch program.

- 1. From the Windows Start Menu, select All Programs and scroll to the "GPS Trailmasters" folder. Open the folder and click "Snowmobile Nuvi Patch".
- 2. Click the "X-Package Files" shortcut on your Windows desktop and navigate to the "C:\Program Files (x86)\GPS Trailmasters\Garmin\Snowmobile" folder. Double-click the "Snowmobile Nuvi Patch.exe" program.

Click Next, accept the Terms of Use, click Next and then Finish.

Follow the normal Windows Installation steps for "Updating Maps on Your GPS".

## Installing the Nuvi Patch on Mac Computers

Make sure Garmin MapInstall is closed before running the patch. There are two ways to locate the Nuvi patch program for your original map purchase. See below if you are using the 3 Year Update product.

- 1. From the Finder application, select your Home folder under Favorites. Select the GPS Trailmasters folder, double click the "Install Snowmobile Nuvi Patch for Mac.pkg" file
- 2. In Finder application, use the Search box to search for "Install Snowmobile Nuvi Patch for Mac.pkg". Double-click to run the file.

If you are currently using the 3 Year Update product, the Nuvi Patch program is a separate download from your My Account on the GPS Trailmasters' website. Sign in to your account, click Orders/Updates, Click Download Files for your map update order, click on the Install Snowmobile Nuvi Patch for Mac file. Run or Open the file in your browser or double-click the file in your Downloads folder.

Click **Continue**, agree to the Terms of Use, click **Continue** and then **Install**.

Follow the normal Mac Installation steps for "Updating Maps on Your GPS".